### Alvéole Plus, Présentation de la plateforme -Fournisseurs

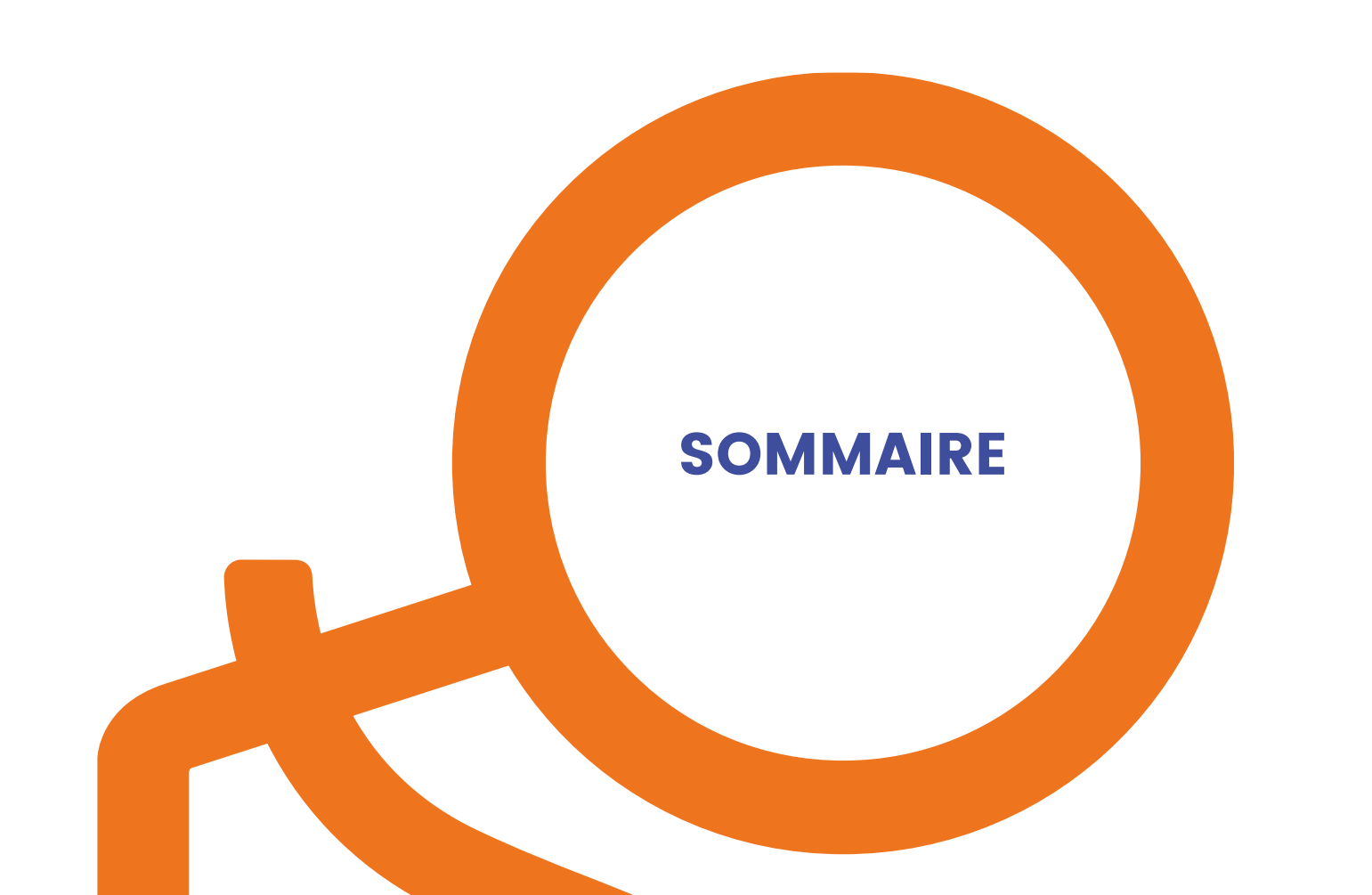

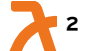

**Alvéole Plus** 

| 1. Accès à la plateforme                       | 4  |
|------------------------------------------------|----|
| 2. Inscription                                 | 6  |
| 3. Connexion                                   | 13 |
| 4. Catalogue                                   | 15 |
| 5. Ajout d'un utilisateur                      | 25 |
| 6. Devis                                       | 32 |
| 7 Exporter les données relatives à vos projets | 40 |

er les données relatives à vos projets 

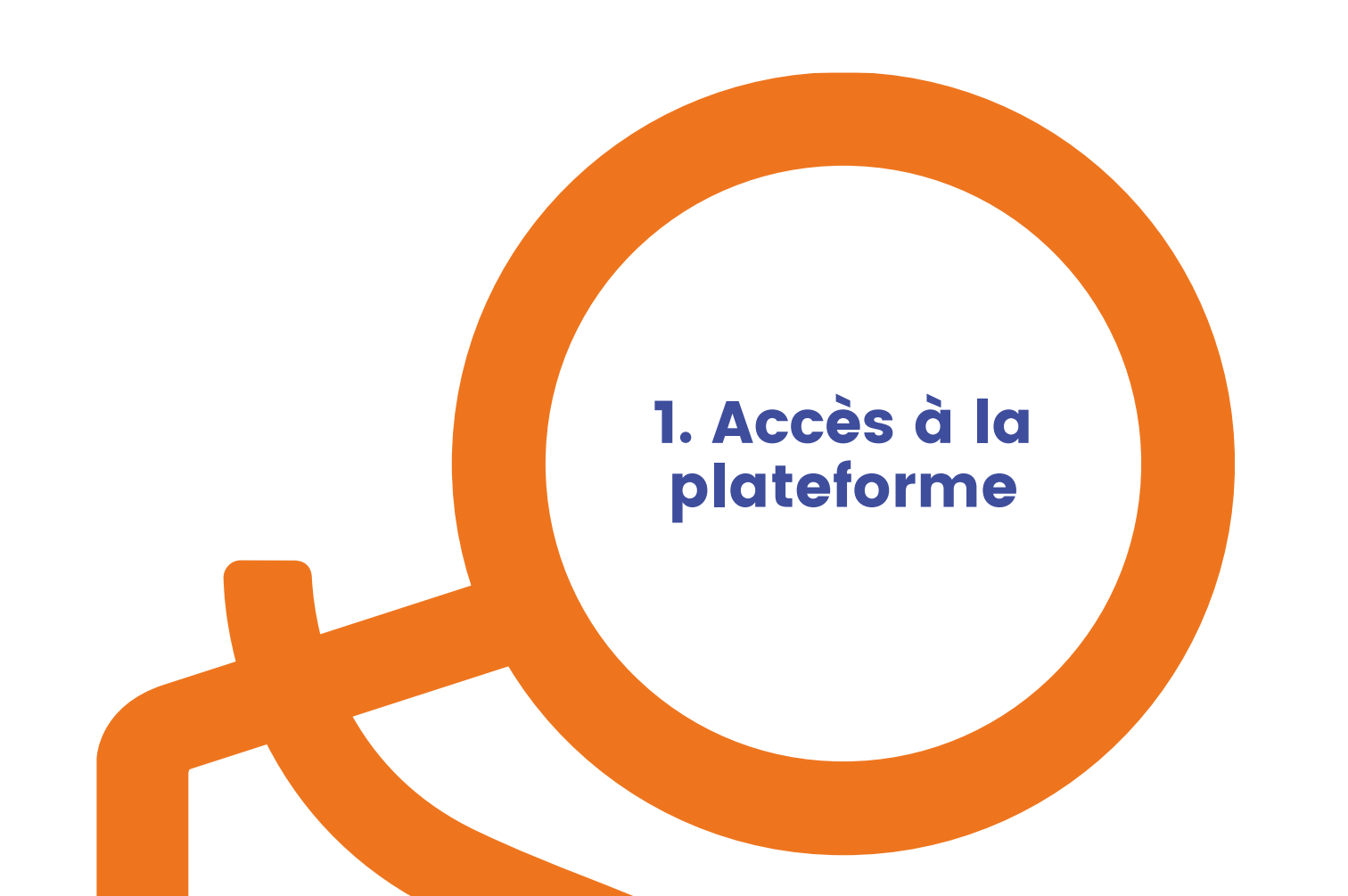

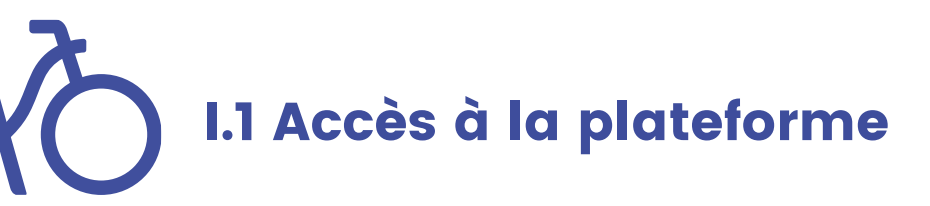

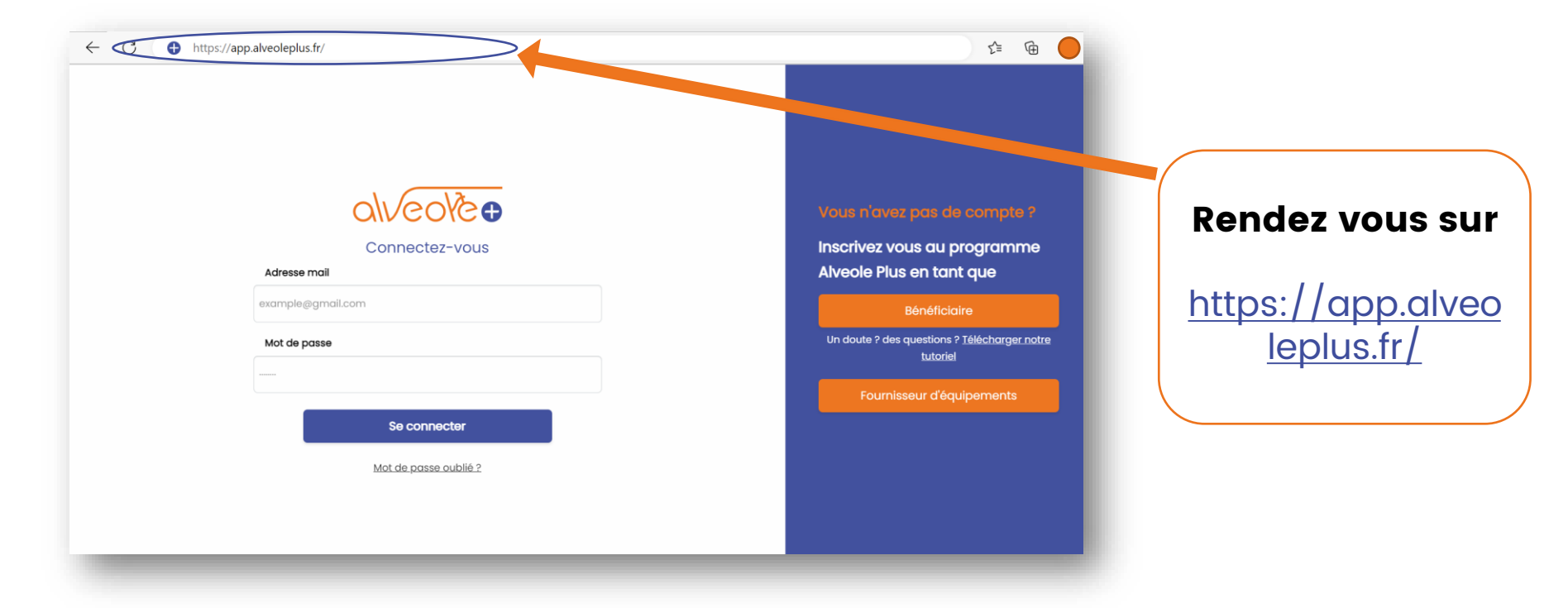

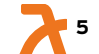

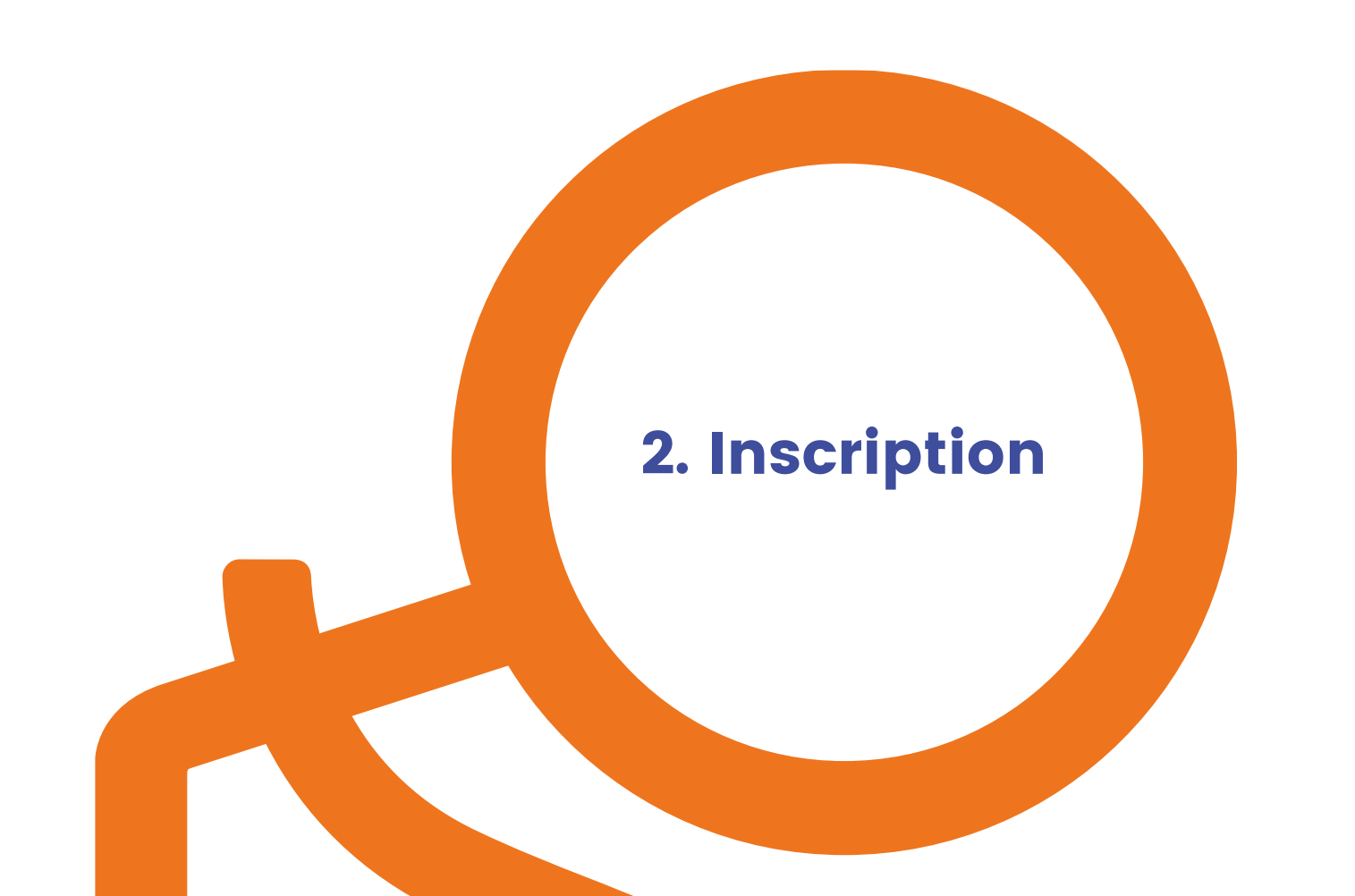

# 2.1. Inscription sur la plateforme

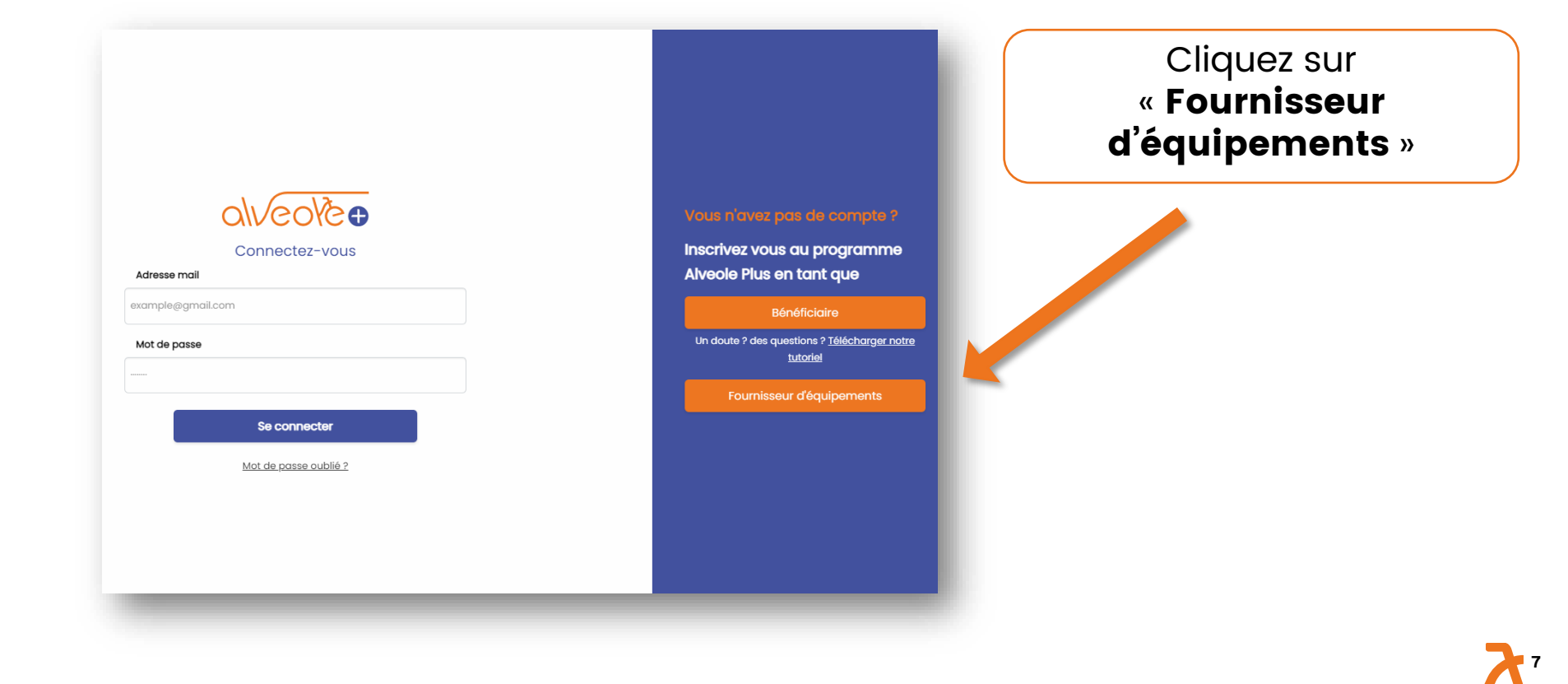

2.2. Inscription sur la plateforme

alveolt

Identité de la structu

2 Présentation de la st

(3) Identité du supervise

(4) Compte Alvéole Plu

| Renseign    | er et rechercher mon numéro de sire   | Rechercher mon                            | numéro de : |
|-------------|---------------------------------------|-------------------------------------------|-------------|
| Catégorie j | uridique                              | Activité principale exercée               |             |
| Recherch    | er votre catégorie juridique          | ▼ Rechercher votre activité principale    |             |
| Dénominat   | ion                                   |                                           |             |
| Renseign    | ez et recherchez votre numéro de si   | ret                                       |             |
| Nom comm    | ercial (si différent de la dénominati | ion)                                      |             |
|             |                                       |                                           |             |
| Téléphone   |                                       |                                           |             |
|             |                                       |                                           |             |
| Adresse     |                                       |                                           |             |
| Renseign    | ez et recherchez votre numéro de si   | ret                                       |             |
| Code posta  | ıt                                    | Ville                                     |             |
| Renseign    | ez et recherchez votre numéro de si   | ret Renseignez et recherchez votre numéro | de siret    |
|             |                                       |                                           |             |

1- Renseigner les champs suivants :

- Votre numéro de SIRET
- Votre numéro de téléphone
- Le nom commercial si différent de la dénomination sociale

#### 2- Télécharger :

- Un KBis datant de moins de trois mois
- Votre logo

# 3- Cliquer sur confirmer et continuer

<u>NB</u>: les champs grisés se remplissent automatiquement d'après le numéro de SIRET

# 2.3. Inscription sur la plateforme

| alveolè                        | Présentation de la str                       | ucture                             |
|--------------------------------|----------------------------------------------|------------------------------------|
|                                | Je souhaite proposer :                       | J'accepte les demandes Outre-Mer : |
|                                | O Fourniture uniquement                      | Oui                                |
| •                              | Fourniture et pose équipement                | O Non                              |
| Identité de la structure       | Description                                  |                                    |
|                                | Décrivez ici votre structure et vos services |                                    |
| 2 Présentation de la structure |                                              |                                    |
|                                |                                              |                                    |
| 3 Identité du superviseur      |                                              | Retour Confirmer et continuer      |
|                                |                                              |                                    |
| (A) Compte Alvéole Plus        |                                              |                                    |
| 4) Compte Atveote Plus         |                                              |                                    |
|                                |                                              |                                    |
|                                |                                              |                                    |
|                                |                                              |                                    |
|                                |                                              |                                    |
|                                |                                              |                                    |
| -                              |                                              |                                    |

1 - Indiquez si vous proposez la pose de vos équipements et si vous acceptez les demandes venant des Outre Mer

2 - Décrivez votre structures en quelques lignes

<u>Attention</u> : si vous ne proposez pas la pose, vous n'apparaitrez pas aux bénéficiaires la demandant.

# 2.4. Inscription sur la plateforme

| alveole                      | Identité du sup | erviseur / responsable du compte |
|------------------------------|-----------------|----------------------------------|
|                              | Prénom          | Nom                              |
| Identité de la structure     | Fonction        | Téléphone                        |
| Présentation de la structure |                 | Retour Confirmer et continuer    |
| 3 Identité du superviseur    |                 |                                  |
| 4 Compte Alvéole Plus        |                 |                                  |
|                              |                 |                                  |
|                              |                 |                                  |
|                              |                 |                                  |

### Renseignez les champs suivants :

- Prénom
- Nom
- Fonction
- Téléphone

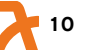

## 2.5. Inscription sur la plateforme

| alveolè                      | Compte Alvéole Plus                                                                                                    |
|------------------------------|----------------------------------------------------------------------------------------------------|
|                              | Adresse e-mail                                                                                                    |
| Identité de la structure     | Mot de passe                                                                                                    |
| T                            |                                                                                                    |
| Présentation de la structure | Pour une sécurité optimale de votre mot de passe, il doit avoir 8 caractères minimum et nous vous conseillons qu'il soit composé d'au moin<br>une minuscule, une majuscule, un chiffre (0-9) et une ponctuation. |
| Ť                            | Confirmation du mot de passe                                                                                                    |
|                              |                                                                                                    |
| Identité du superviseur      | Je certifie que les informations renseignées sont exactes et que j'ai bien l'autorisation de prendre les décisions<br>concernant le programme au nom de la structure.*                                           |
|                              | Je reconnais avoir pris connaissance des présentes <u>Conditions Générales d'Utilisation</u> et les accepter sans réserve                                                                                        |
| 4 Compte Alvéole Plus        | Je consens à recevoir des informations émanant de la Fédération française des Usagers de la Bicyclette et de ses     filiales FUB services, FUZO, SOFUB, et Bicycode.                                            |

Retour Confirmer et créer votre compte

#### 1- Renseignez les champs suivants :

- L'adresse mail du compte
- Votre mot de passe

# 2- Cochez les champs requis

3- Cliquez sur « Confirmer et créer votre compte »

# 2.6. Inscription sur la plateforme

Un compte vient d'être créé avec votre adresse email. Si vous êtes à l'origine de cette requête, veuillez cliquer sur le lien ci-dessous afin de vérifier votre adresse email :

Lien pour valider votre adresse email

Ce lien expire dans 12 heures.

Sinon, veuillez ignorer ce message.

## 1- Rendez-vous sur votre boite mail.

#### 2- Cliquer sur « lien pour valider votre adresse mail ». Sans cette action de validation, vous ne pourrez pas vous connecter à votre compte.

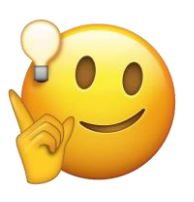

Pensez à consulter vos spams

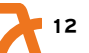

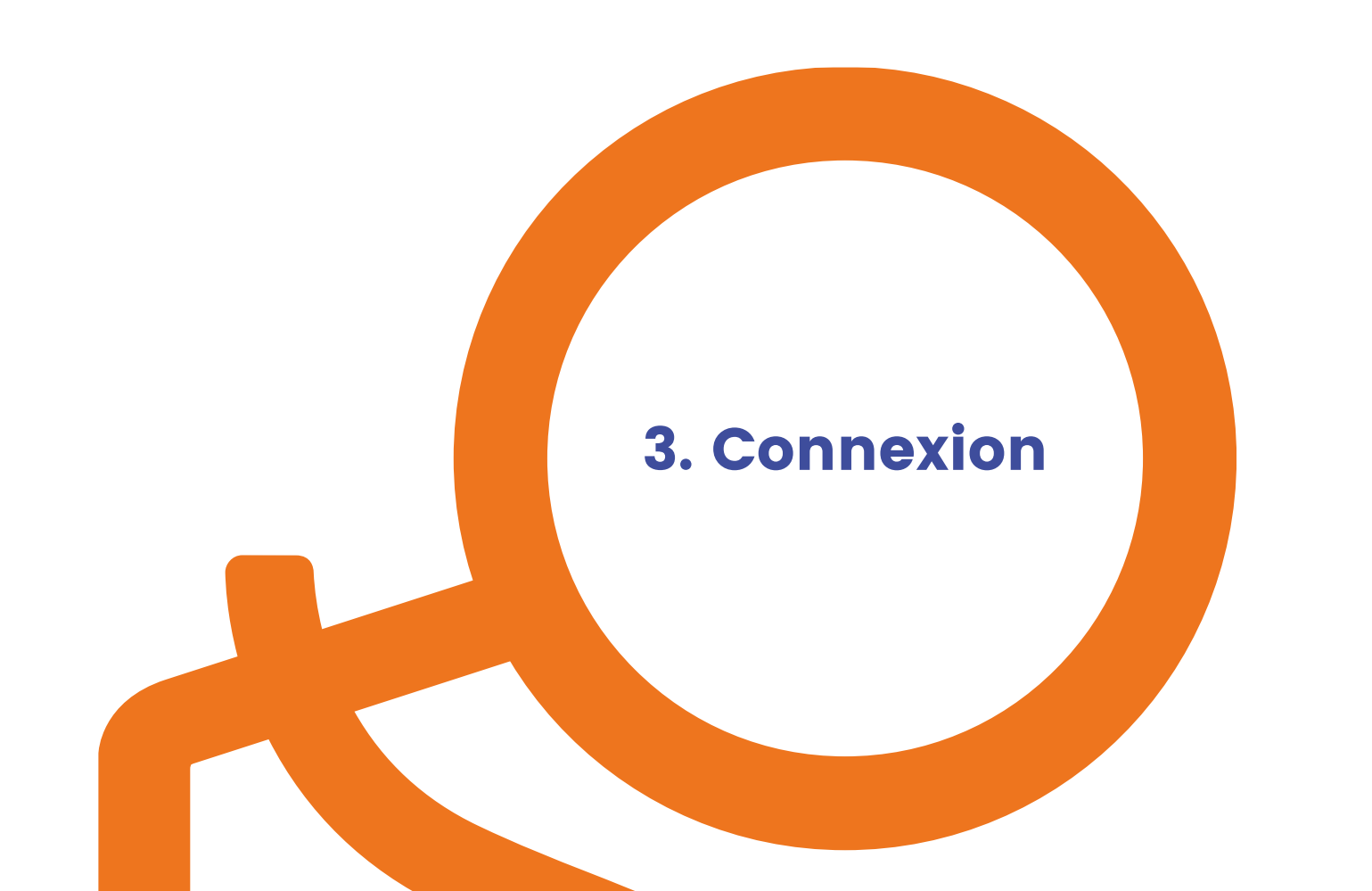

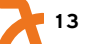

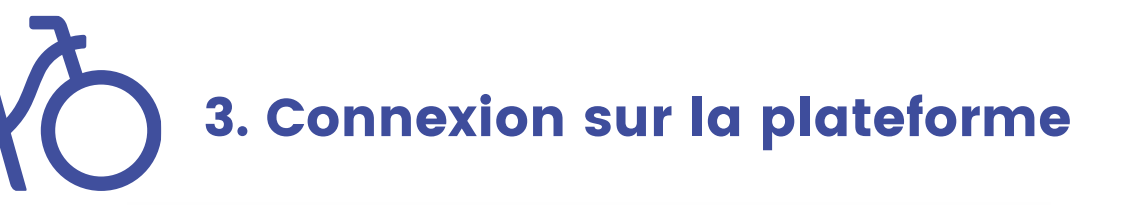

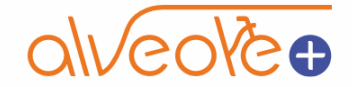

#### Connectez-vous

Adresse mail

example@gmail.com

Mot de passe

.....

Se connecter

Mot de passe oublié ?

Vous pouvez vous connecter à la plateforme en utilisant votre email et votre mot de passe.

En cas d'oubli, utilisez la procédure de mot de passe oublié.

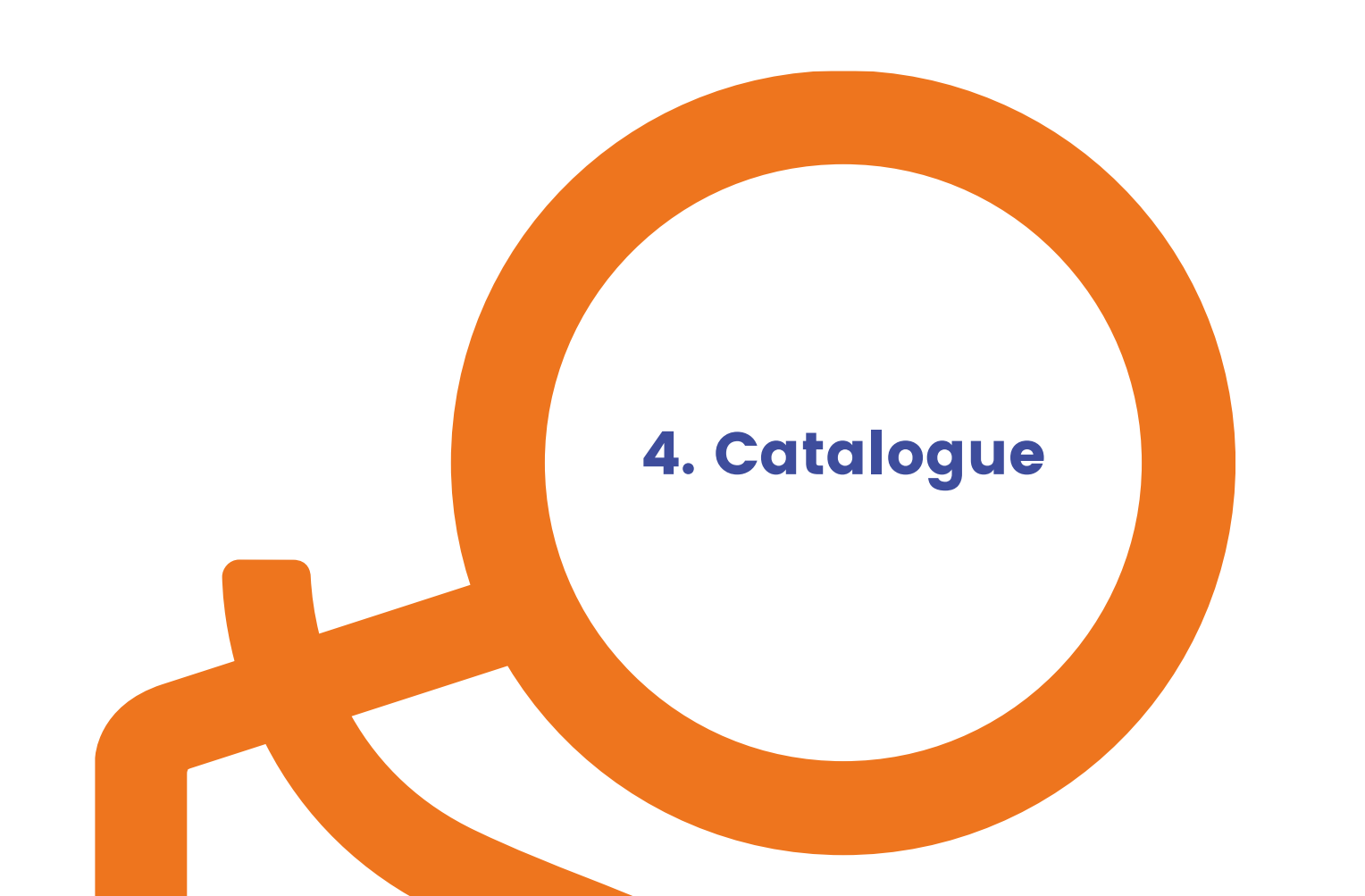

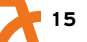

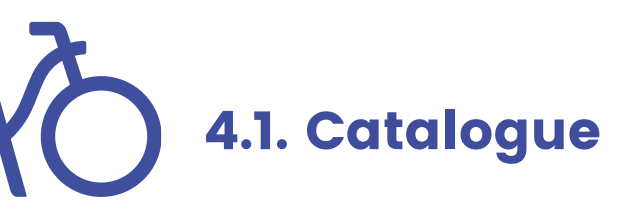

| alveolèt                                                      | 1on Catalogue              |                                                                             |                    |            | Créer un produit           |
|---------------------------------------------------------------|----------------------------|-----------------------------------------------------------------------------|--------------------|------------|----------------------------|
| Demandes de devis                                             | Catégorie 🗸                | Q Nom du produit Statut V                                                   |                    |            |                            |
| Mon Catalogue                                                 | Catégorie                  | Nom du produit                                                              | Fiche<br>technique | Statut     | Commentaire                |
|                                                               | Station de gonflage        | SG1208                                                                      | Lien               | Validé     |                            |
|                                                               | Consigne                   | Test nouveau produit 2                                                      | Lien               | Validé     |                            |
|                                                               | Frais annexes<br>éligibles | Frais de livraison spéciaux 123456789&à                                     | Lien               | Validé     |                            |
|                                                               | Frais annexes<br>éligibles | Système de fermeture de consigne 123                                        | Lien               | En Attente | A revoir                   |
|                                                               | Abri                       | 3295184 - Abri vélos ouvert autoportant Airlift 4 m -<br>déchargé sous abri | Lien               | Validé     |                            |
| Jean Fourni<br>Superviseur                                    | Station d'outillage        | kw                                                                          | Lien               | Validé     |                            |
| e Mon profil                                                  | Station de<br>gonflage     | vhv                                                                         | Lien               | En Attente | Fiche technique à modifier |
| <ul> <li>➡ Mon organisation</li> <li>➡ Déconnexion</li> </ul> | Station d'outillage        | Bornes super puissantes                                                     | Lien               | Validé     |                            |

- La page « Catalogue » s'affiche par défaut.
- Vous visualisez
   l'ensemble des références de vos équipements et le statut associé.
- La colonne

   commentaire » vous permet de voir le motif du refus ou les éléments complémentaires à fournir si besoin.

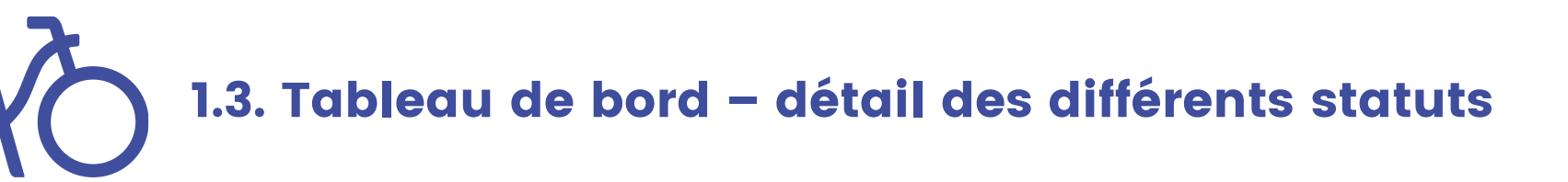

| $\left( \right)$ | À | Validor |  |
|------------------|---|---------|--|
|                  |   | valuei  |  |

Equipement qui vient d'être déposé

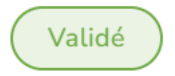

Equipement éligible

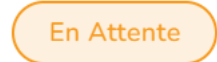

Besoin de compléments pour déterminer l'éligibilité

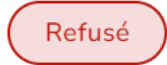

Equipement non éligible

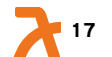

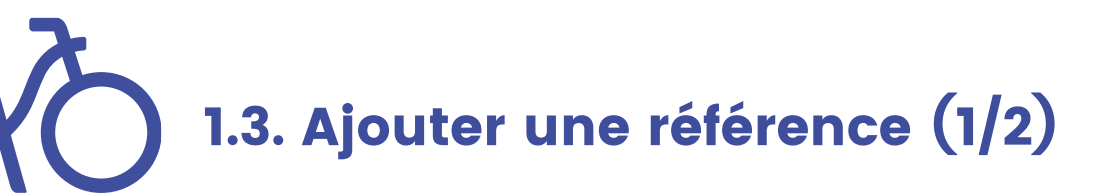

| lveole                       |                            |                                                                             |                    |            |                            |                   |
|------------------------------|----------------------------|-----------------------------------------------------------------------------|--------------------|------------|----------------------------|-------------------|
| Demandes de devis            | Catégorie 🗸                | Q Nom du produit Statut 🗸                                                   |                    |            |                            |                   |
| Mon Catalogue                | Catégorie                  | Nom du produit                                                              | Fiche<br>technique | Statut     | Commentaire                |                   |
|                              | Station de<br>gonflage     | SG1208                                                                      | Lien               | Validé     |                            | Catalogue cliquez |
|                              | Consigne                   | Test nouveau produit 2                                                      | Lien               | Validé     |                            |                   |
|                              | Frais annexes<br>éligibles | Frais de livraison spéciaux 123456789&à                                     | Lien               | Validé     |                            | sur « creer un    |
|                              | Frais annexes<br>éligibles | Système de fermeture de consigne 123                                        | Lien               | En Attente | A revoir                   | produit »         |
|                              | Abri                       | 3295184 - Abri vélos ouvert autoportant Airlift 4 m -<br>déchargé sous abri | <u>Lien</u>        | Validé     |                            |                   |
| Jean Fourni A<br>Superviseur | Station d'outillage        | kw                                                                          | Lien               | Validé     |                            |                   |
| Mon profil                   | Station de<br>gonflage     | vhv                                                                         | Lien               | En Attente | Fiche technique à modifier |                   |
| Mon organisation             | Station d'outillage        | Bornes super puissantes                                                     | Lien               | Validé     |                            |                   |

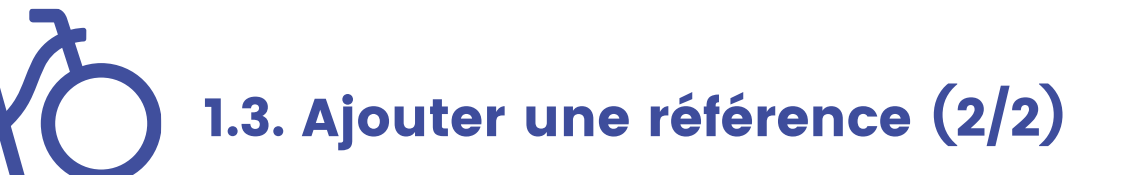

| éer un produit                          |                     |
|-----------------------------------------|---------------------|
|                                         |                     |
| Catégorie                               |                     |
| Choisir une catégorie                   | ~ )                 |
|                                         |                     |
| Nom du produit                          |                     |
| Ex: Abri vélo fermé 5 places            |                     |
|                                         |                     |
| Lien vers la fiche technique du produit |                     |
|                                         |                     |
| Description                             |                     |
|                                         |                     |
|                                         |                     |
|                                         |                     |
|                                         |                     |
|                                         | Annuler Enregistrer |
|                                         |                     |
|                                         |                     |
|                                         |                     |
|                                         |                     |

Renseignez les champs suivants :

- La **catégorie** du produit,
  - Le nom du produit,
- Le **lien** vers la fiche produit,
- Une **description** éventuelle (option).

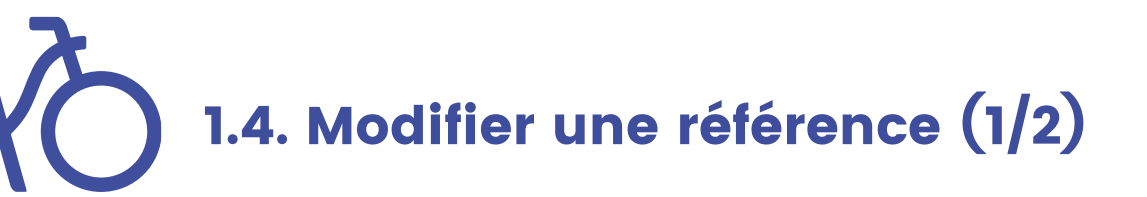

|                                 | Μ | Ion Catalogue              |                                                                             |                    |            | Créer un produit           |                       |
|---------------------------------|---|----------------------------|-----------------------------------------------------------------------------|--------------------|------------|----------------------------|-----------------------|
| alveole                         |   |                            |                                                                             |                    |            |                            |                       |
| E Demandes de devis             |   | Catégorie 🗸                | Q Nom du produit Statut 🗸                                                   |                    |            |                            |                       |
| Mon Catalogue                   |   | Catégorie                  | Nom du produit                                                              | Fiche<br>technique | Statut     | Commentaire                | Cliquez sur la        |
|                                 |   | Station de<br>gonflage     | SG1208                                                                      | Lien               | Validé     |                            | référence à modifier. |
|                                 |   | Consigne                   | Test nouveau produit 2                                                      | Lien               | Validé     |                            |                       |
|                                 |   | Frais annexes<br>éligibles | Frais de livraison spéciaux 123456789&à                                     | Lien               | Validé     |                            |                       |
|                                 |   | Frais annexes<br>éligibles | Système de fermeture de consigne 123                                        | Lien               | En Attente | A revoir                   |                       |
|                                 | < | Abri                       | 3295184 - Abri vélos ouvert autoportant Airlift 4 m -<br>déchargé sous abri | Lien               | Validé     |                            |                       |
| Jean Fourni<br>Superviseur      |   | Station d'outillage        | kw                                                                          | Lien               | Validé     |                            |                       |
| e Mon profil                    |   | Station de<br>gonflage     | vhv                                                                         | Lien               | En Attente | Fiche technique à modifier |                       |
| Mon organisation I→ Déconnexion |   | Station d'outillage        | Bornes super puissantes                                                     | Lien               | Validé     |                            |                       |

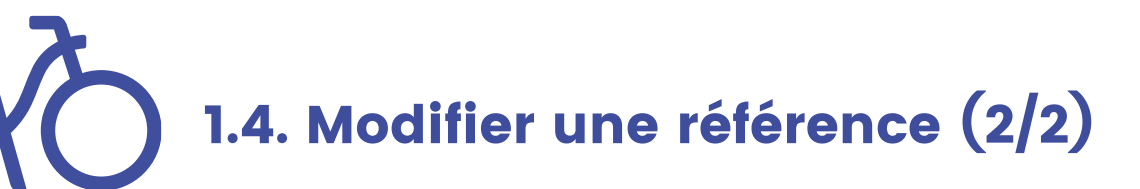

| kj                                                              | Validé                                 |               |
|-----------------------------------------------------------------|----------------------------------------|---------------|
| Catégorie<br>Casiers                                            |                                        | $\overline{}$ |
| Nom du produit<br>kj<br>Lien vers la fiche technique du produit | Modifiez les<br>différents champs      | ,<br>,        |
| Description                                                     | e puis cliquez sur<br>« Enregistrer ». |               |
|                                                                 |                                        |               |
|                                                                 | Annuler Enregistrer Supprimer          | 21            |

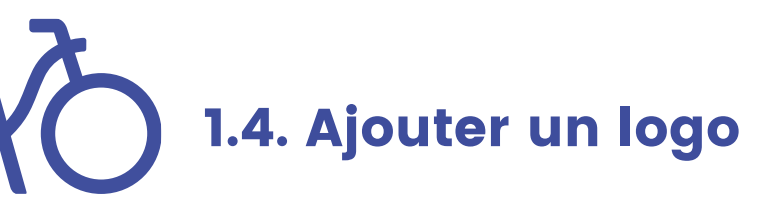

|                               | Mon Catalogue                |                              |                              | Créer un produit             |
|-------------------------------|------------------------------|------------------------------|------------------------------|------------------------------|
| Demandes de devis             | Catégorie 🗸 Q Nom du produit | Statut 🗸                     |                              | _                            |
| Mon Catalogue                 | Catégorie Nom du produit     | Fiche technique              | Statut                       | Commentaire                  |
|                               | Abri                         | Lien                         | Validé                       |                              |
|                               | Attaches                     | Lien                         | Validé                       |                              |
|                               | Attaches                     | Lien                         | En Attente                   | Le lien n'est pas le bon     |
|                               | Attaches                     | Lien                         | Validé                       |                              |
|                               | Attaches                     | Lien                         | Validé                       |                              |
|                               | Attaches                     | Lien                         | En Attente                   | Erreur sur le nom du produit |
|                               | Attaches                     | Lien                         | Validé                       |                              |
|                               | Abri                         | Lien                         | Validé                       |                              |
| JF Jean Fourni<br>Superviseur | Attaches                     | Lien                         | Validé                       |                              |
| e Mon profil                  |                              |                              |                              | < 1 2 3 >                    |
| Mon organisation              |                              |                              |                              |                              |
| [→ Déconnexion                | © Atvéole I                  | Plus 2022 Conditions général | es d'utilisation Politique d | le confidentialité           |

Cliquez sur « mon organisation »

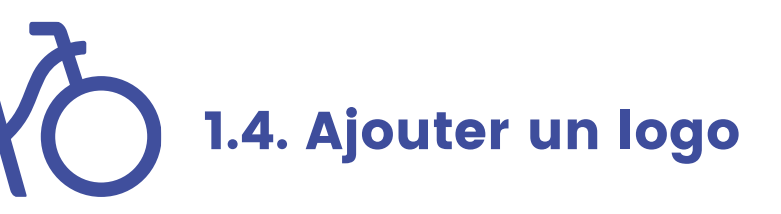

| olveolee                   | Mon organisation                                       |                                                                                                    | Modifier |                            |
|----------------------------|--------------------------------------------------------|----------------------------------------------------------------------------------------------------|----------|----------------------------|
| E Demandes de devis        | Logo de l'entreprise (faculatif)                       | Présentation Catalogue Détails Membres<br>Présentation de l'entreprise<br>LOGO est une entreprise de fourniture de mobilier urbain. |          | - Cliquer sur « Modifier » |
|                            | Numéro de siret<br>Dénomination<br>Rôle<br>Fournisseur |                                                                                                    |          |                            |
| Jean Fourni<br>Superviseur | Adresse<br>Code postal<br>Ville                        |                                                                                                    |          |                            |
| Mon organisation           | © Ab                                                   | éole Plus 2022 <u>Conditions générales d'utilisation</u> <u>Politique de confidentialité</u>                                        |          |                            |

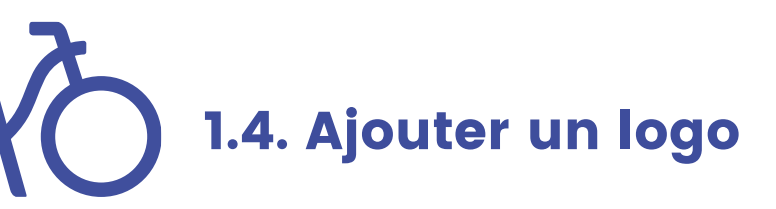

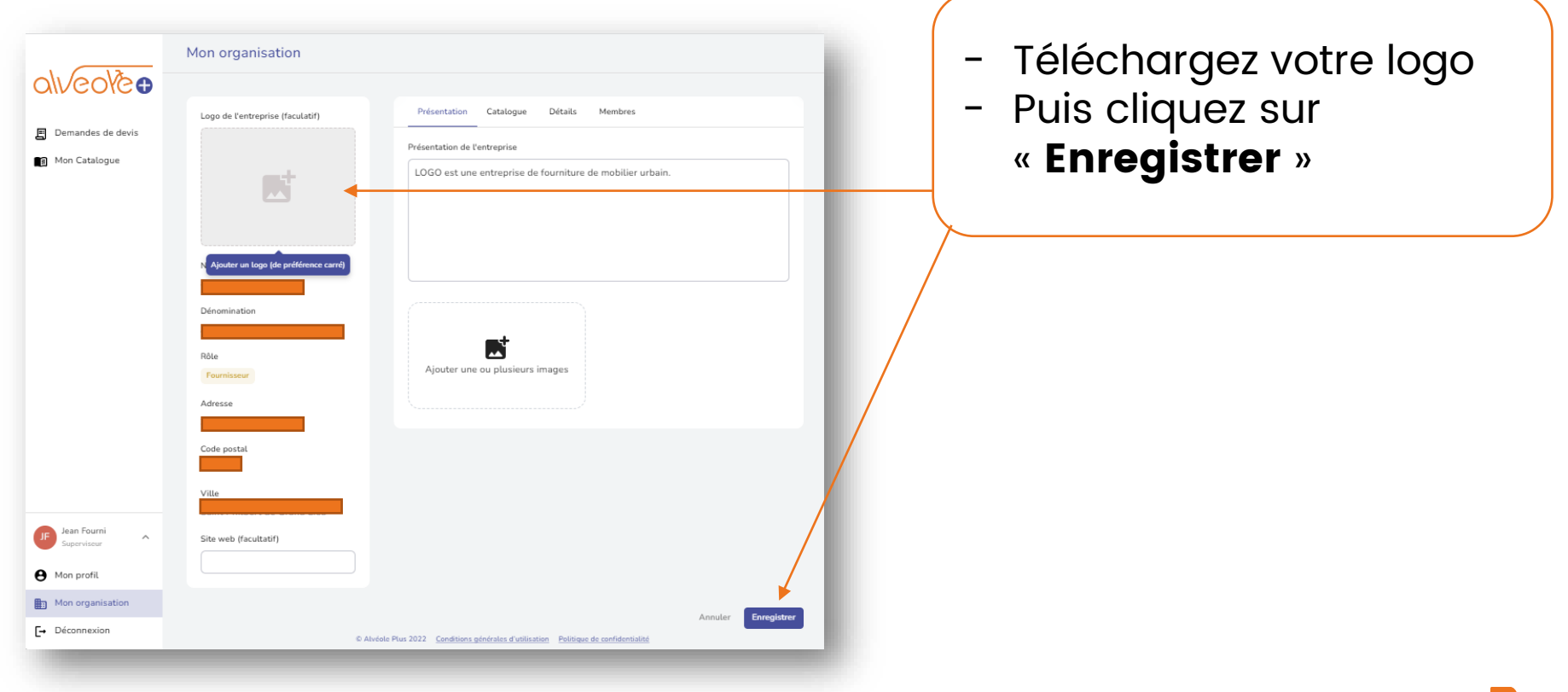

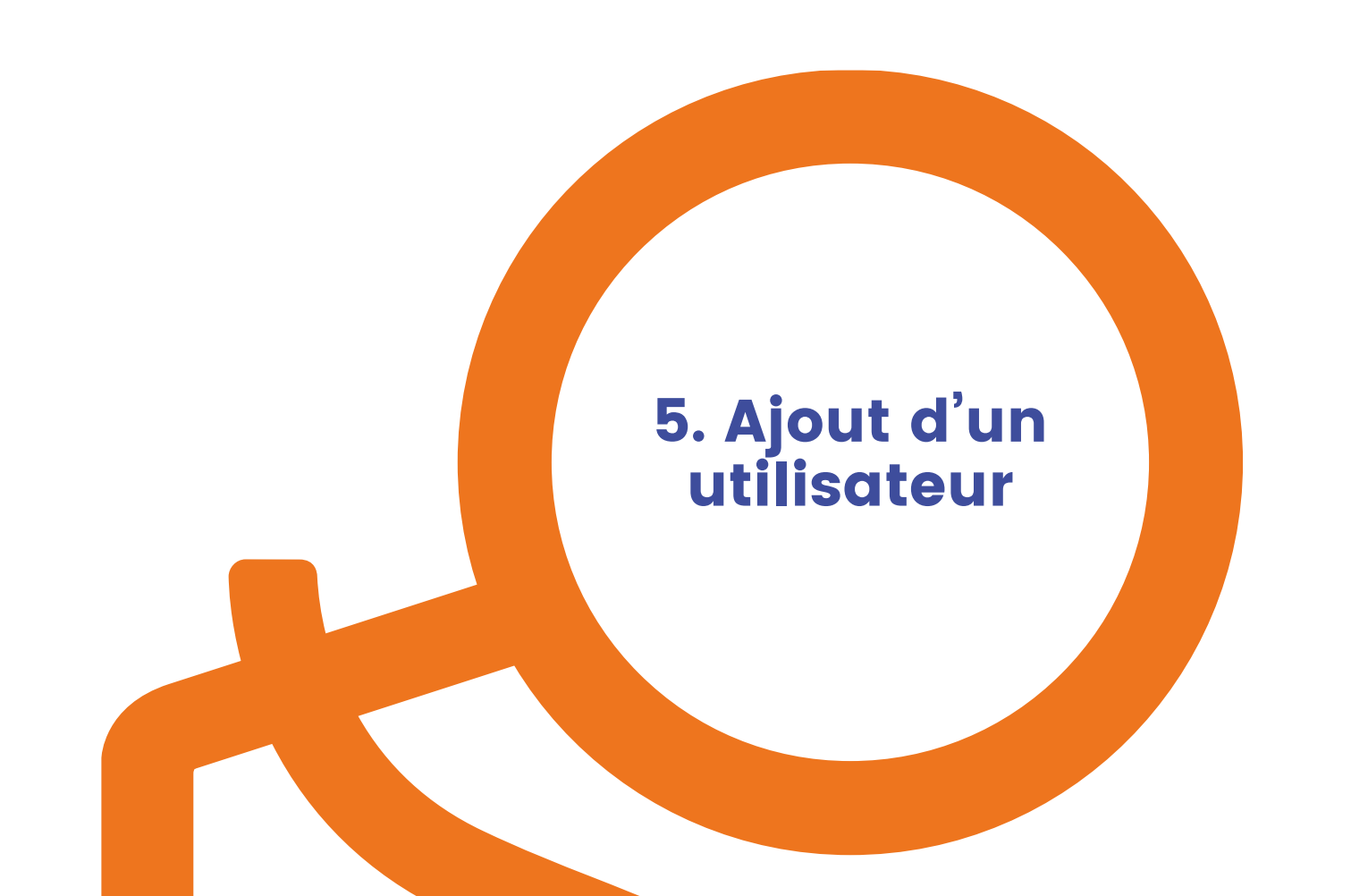

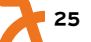

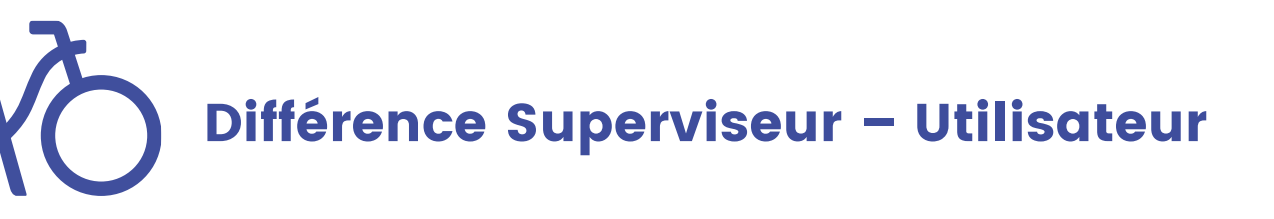

- Un superviseur a la possibilité de créer des utilisateurs, qui ont un accès restreint à la plateforme par rapport aux superviseurs.
- Ainsi, les utilisateurs ne peuvent pas modifier les informations relatives à la structure, ni créer de projets de stationnement.
   Ils peuvent seulement traiter les projets qui leur ont été préalablement attribués par un superviseur.
- Il n'y a pas de limite au nombre de superviseurs ni d'utilisateurs.

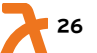

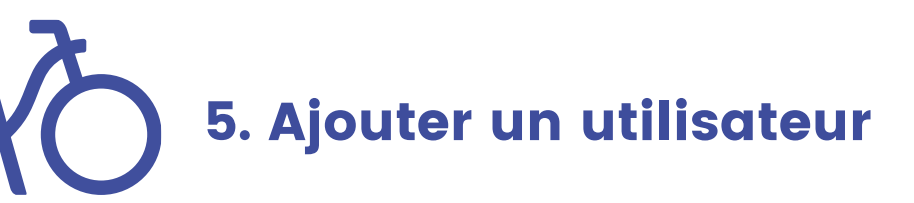

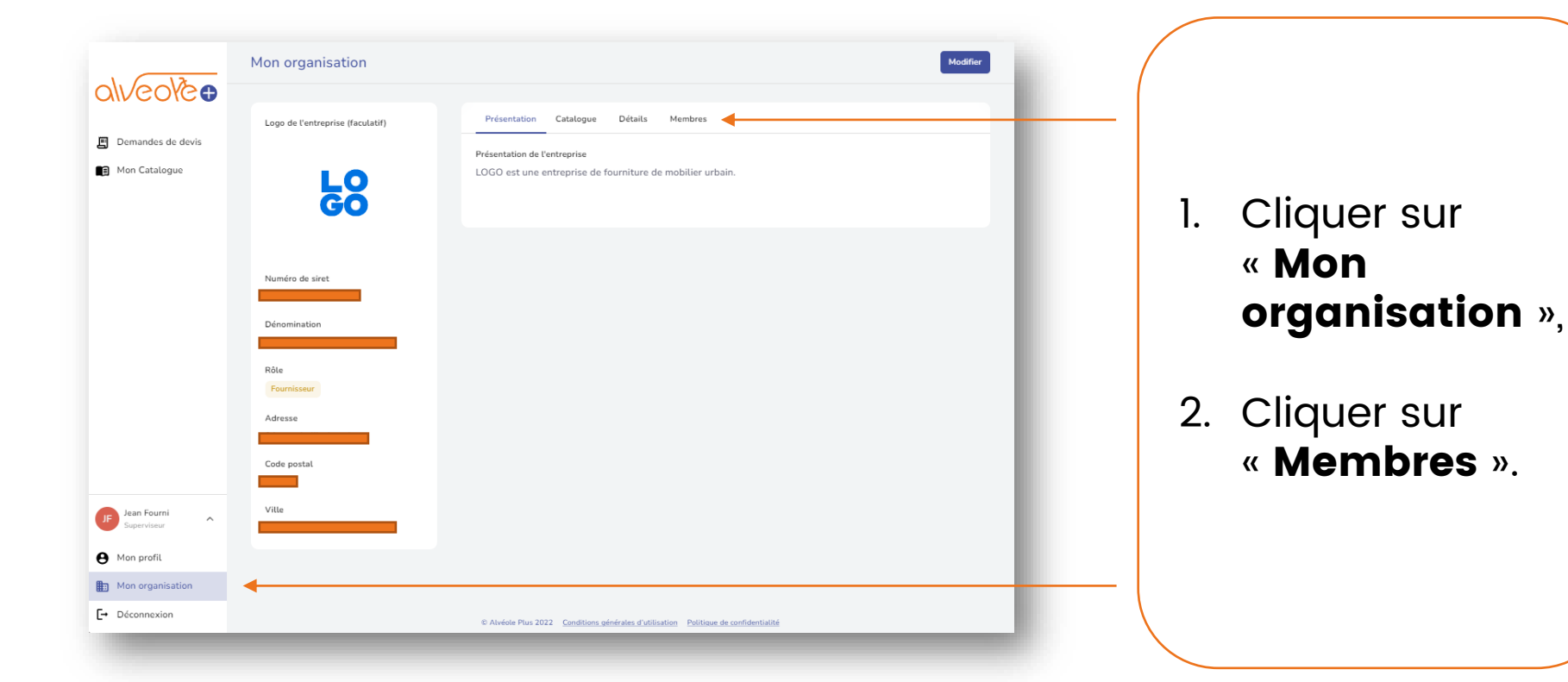

5. Ajouter un utilisateur

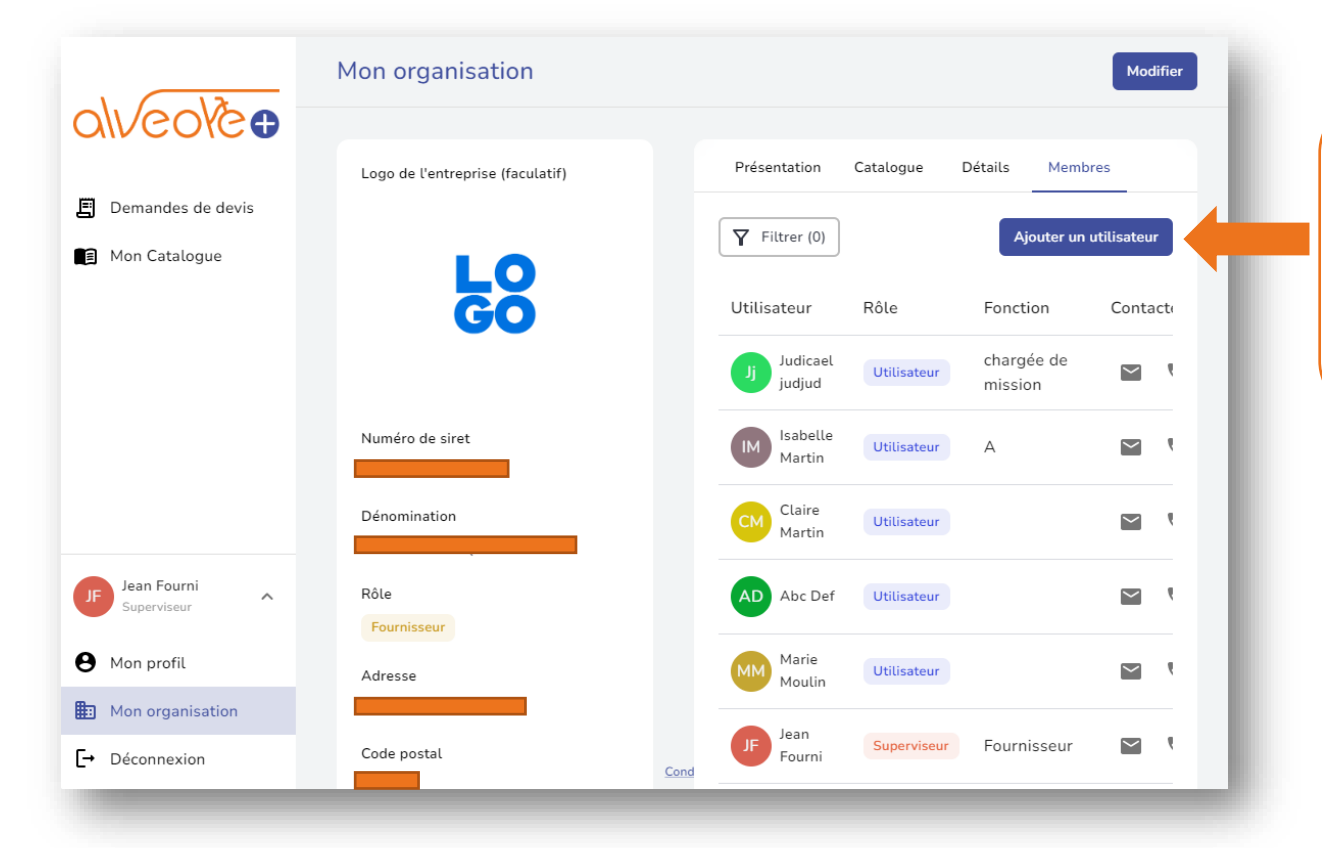

#### 3. Cliquez sur « **Ajouter un** utilisateur »

5. Ajouter un utilisateur

| Utilisateurs |                                    |                                                                                                    |            |
|--------------|------------------------------------|----------------------------------------------------------------------------------------------------|------------|
|              |                                    |                                                                                                    |            |
|              | MP<br>Michel Pierre<br>Utilisateur | Prénom<br>Michel<br>Nom de Famille<br>Pierre<br>Organisation<br>Role<br>Utilisateur<br>Adresse mail<br> |            |
|              |                                    |                                                                                                    |            |
|              |                                    |                                                                                                    |            |
|              |                                    |                                                                                                    | Annuler En |

4. Renseigner les champs suivants :

- Prénom,
- Nom,
- Le **rôle\*** (utilisateur ou superviseur),
- L'adresse mail,
- Le téléphone,
- La fonction.
- Puis cliquer sur « Enregistrer ».

\*Seul les superviseurs peuvent ajouter des références à leur catalogue

# 5.1. Supprimer un utilisateur

| tilisateurs                      | Modifier                                                                                                    |                         |
|----------------------------------|----------------------------------------------------------------------------------------------------|-------------------------|
| Marie Moulin         Utilisateur | Prénom   Marie   Nom de famille   Moulin   Organisation   Rôle Utilisateur Adresse mail Féléphone Mot de passe Changer le mot de passe | Cliquez sur la poubelle |

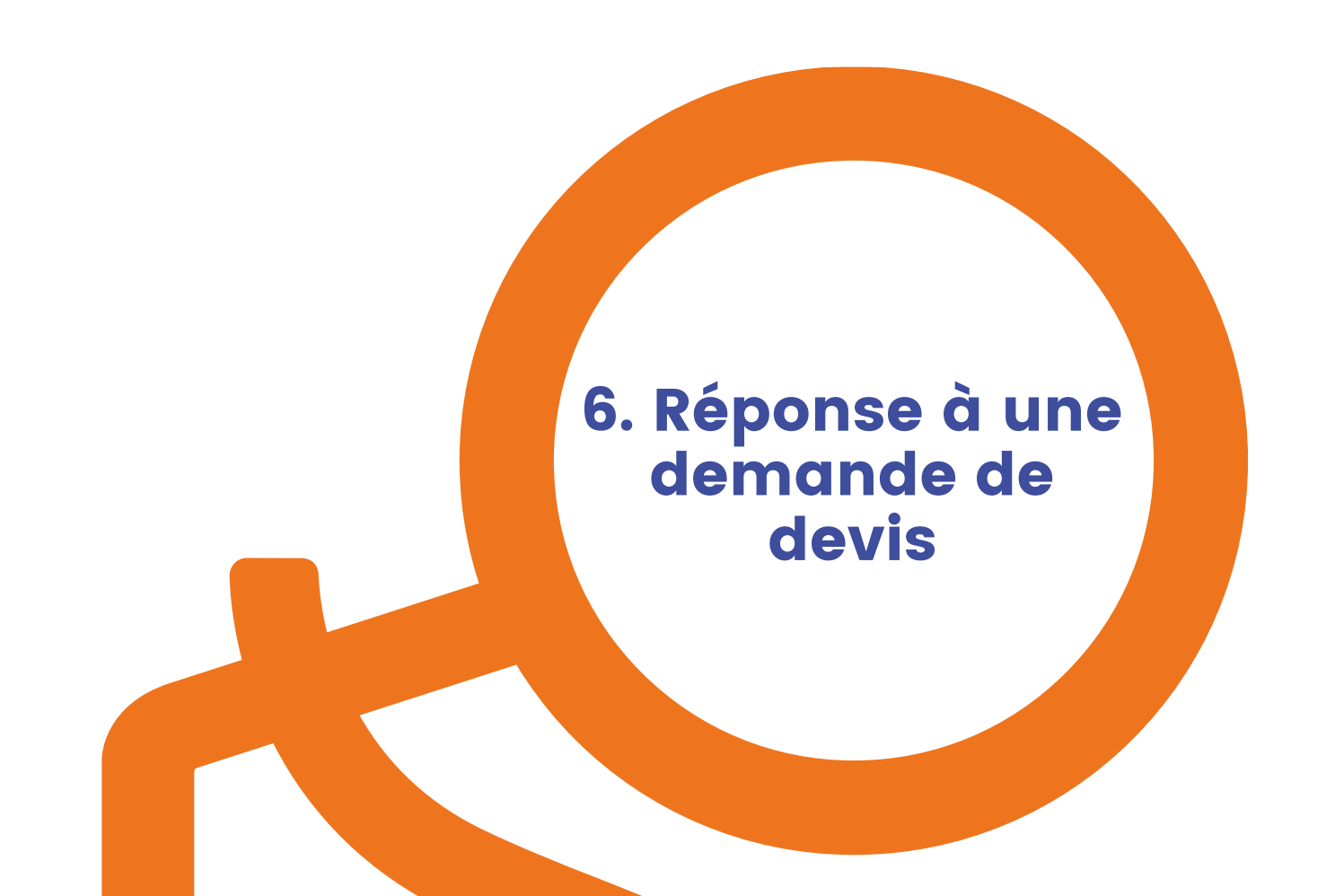

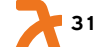

6.1. Visualiser les demandes de devis

|                                | emano | des de dev            | is                                                      |                        |                |                  |             |         |          |
|--------------------------------|-------|-----------------------|---------------------------------------------------------|------------------------|----------------|------------------|-------------|---------|----------|
| alveore                        |       | Date de la<br>demande | Bénéficiaire                                            | Référence du<br>projet | Code<br>postal | Statut 📵         | Responsable | Conta   | octer    |
| Mon Catalogue                  |       | 21/12/2022            | Tast CarastD                                            | 44 61 000000           | 44100          |                  | Manu        |         |          |
| 🗐 Demandes de devis 🚽 🗕        |       | 21/12/2022            | Test SmartB                                             | 44_C1_000093           | 44100          | Devis envoye     | Faktur      | ~       | 6        |
|                                |       |                       | 167 rue de<br>Trignac à                                 |                        |                |                  |             |         |          |
|                                |       | 16/12/2022            | SAINT-<br>NAZAIRE<br>(44600)                            | 93_C1_000113           | 93130          | Devis à déposer  | -           | $\geq$  | C.       |
|                                |       | 16/12/2022            | Test SmartB                                             | 63_C1_000112           | 63000          | Devis validé     | GM          | $\succ$ | e.       |
| JF Jean Fourni<br>Superviseur  |       | 16/12/2022            | 167 rue de<br>Trignac à<br>SAINT-<br>NAZAIRE<br>(44600) | 49_C4_000111           | 49300          | Devis validé     | GM          | $\geq$  | فر       |
| 9 Mon profil                   |       | 16/12/2022            | Test SmartB                                             | 67_C4_000110           | 67200          | Devis validé     | GM          | Y       | e.       |
| Mon organisation → Déconnexion |       |                       | 167 rue de<br>Trignac à                                 |                        |                |                  |             |         |          |
|                                |       | 16/12/2022            | SAINT-                                                  | 44_C1_000103           | 44000          | ( Devis validé ) | GM          | $\sim$  | <u>ر</u> |

### Rendez vous dans l'onglet « **demandes de devis** »

6.2. Répondre à une demande de devis

|                               | De | emano | des de dev            | IS                                                      |                        |                |                 |             |              |  |
|-------------------------------|----|-------|-----------------------|---------------------------------------------------------|------------------------|----------------|-----------------|-------------|--------------|--|
| alveole                       |    |       | Date de la<br>demande | Bénéficiaire                                            | Référence du<br>projet | Code<br>postal | Statut 📵        | Responsable | Contacter    |  |
| Mon Catalogue                 |    |       |                       |                                                         |                        |                |                 | Manu        |              |  |
| 🗐 Demandes de devis           |    |       | 21/12/2022            | Test SmartB                                             | 44_C1_000093           | 44100          | Devis envoyé    | Faktur      | Ĕ C          |  |
|                               |    |       | 16/12/2022            | 167 rue de<br>Trignac à<br>SAINT-<br>NAZAIRE<br>(44600) | 93_C1_000113           | 93130          | Devis à déposer | . 🔶         | <u>ه</u> ز   |  |
|                               |    |       | 16/12/2022            | Test SmartB                                             | 63_C1_000112           | 63000          | Devis validé    | GM          | ۲ د          |  |
| JF Jean Fourni<br>Superviseur |    |       | 16/12/2022            | 167 rue de<br>Trignac à<br>SAINT-<br>NAZAIRE<br>(44600) | 49_C4_000111           | 49300          | Devis validé    | GM          | ۲ د          |  |
| 9 Mon profil                  |    |       | 16/12/2022            | Test SmartB                                             | 67_C4_000110           | 67200          | Devis validé    | GM          | ۲ د          |  |
| Mon organisation              |    |       |                       | 167 rue de                                              |                        |                |                 |             |              |  |
| → Déconnexion                 |    |       | 16/12/2022            | Trignac à<br>SAINT-                                     | 44_C1_000103           | 44000          | Devis validé    | GM          | <u>ا ا</u> ا |  |

### Cliquez sur un dossier avec le statut « **Devis à déposer** »

6.3. Répondre à une demande de devis

| Dé | poser un devis                           |                                              |
|----|------------------------------------------|----------------------------------------------|
|    | Expression du besoin                     |                                              |
|    | Fiche d'identité du projet               |                                              |
|    | Nom du projet                            | Identifiant                                  |
|    | ABC                                      | 75_C1_000097                                 |
|    | Responsable du projet                    | Bénéficiaire                                 |
|    | EP Eva PENISSON                          | 167 rue de Trignac à SAINT-NAZAIRE (44600)   |
|    | Téléphone du responsable                 | Email du responsable                         |
|    | 0685969587                               | eva2@jira.fr                                 |
|    | Cible                                    | Cible niveau 2                               |
|    | Espaces et sites publics                 | Intérieur                                    |
|    | Adresse                                  |                                              |
|    | Voie F/8, 75008 Paris                    |                                              |
|    | Résumé de la commande                    |                                              |
|    | Type de projet de stationnement souhaité | Nombre de places de stationnement souhaitées |
|    | Consigne sécurisée                       | 10 dont 0 emplacement avec recharge VAE      |
|    | Équipements complémentaires              | Pose comprise                                |
|    | Casiers 0                                | Oui                                          |
|    | Station de gonflage 0                    |                                              |
|    | Station d'outillage 0                    |                                              |
|    | Environnement des travaux                |                                              |
|    |                                          |                                              |

il se situe dans un parc

Décliner

Prenez connaissance du besoin du bénéficiaire

6.4. Décliner une demande de devis

| Expression du besoin                     |                                              |
|------------------------------------------|----------------------------------------------|
| Fiche d'identité du projet               |                                              |
| Nom du projet                            | Identiñant                                   |
| ABC                                      | 75_C1_000097                                 |
| Responsable du projet                    | Bénéficiaire                                 |
| EP Eva PENISSON                          | 167 rue de Trignac à SAINT-NAZAIRE (44600)   |
| Téléphone du responsable                 | Email du responsable                         |
| 0685969587                               | eva2@jjira.fr                                |
| Cible                                    | Cible niveau 2                               |
| Espaces et sites publics                 | Intérieur                                    |
| Adresse                                  |                                              |
| Voie F/8, 75008 Paris                    |                                              |
| Résumé de la commande                    |                                              |
| Type de projet de stationnement souhaité | Nombre de places de stationnement souhaitées |
| Consigne sécurisée                       | 10 dont 0 emplacement avec recharge VAE      |
| Équipements complémentaires              | Pose comprise                                |
| Casiers 0                                | Oui                                          |
| Station do conflore 0                    |                                              |

Cliquez sur « **Décliner** »

il se situe dans un parc

Décliner

6.5. Accepter une demande de devis

| Mise en ligne du de    | vis                       |                                     |                                  |                  |
|------------------------|---------------------------|-------------------------------------|----------------------------------|------------------|
| Obligatoire – F        | DF – Devis                |                                     |                                  | ±                |
| Saisie des détails d   | u devis                   |                                     |                                  |                  |
| i Afin de permett      | e à nos équipes de valide | er votre devis, merci de renseigne  | r le détail des lignes le compos | ant.             |
| Aiouter une ligne à mo | n devis                   |                                     |                                  |                  |
| Catégorie              |                           | Dénomination                        | Quantité                         | Prix unitaire HT |
|                        | -                         |                                     | •                                |                  |
|                        |                           |                                     |                                  |                  |
|                        | Ajoutez une pr            | emière ligne pour avoir accès à ur  | n tableau résumant votre devis   |                  |
|                        | Ajoutez une pr            | remière ligne pour avoir accès à ur | n tableau résumant votre devis   |                  |

- 1. Télécharger votre devis au format PDF. Pensez à y inclure l'adresse du projet
- 2. Renseignez chaque ligne de votre devis dans le formulaire incrémenté\*
- 3. Cliquez sur « Valider et soumettre mon devis »

#### \*Attention:

Veillez à renseigner **toutes** les lignes de votre devis, y compris les équipements non éligibles. Pour ce faire, il est nécessaire de renseigner votre catalogue de manière exhaustive. Les formulaires incomplets ou ne correspondant pas au devis ne seront pas validés.

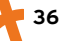

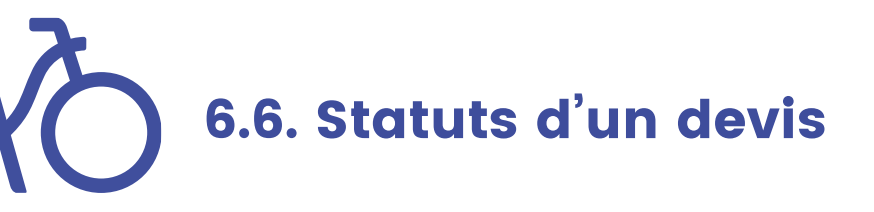

Devis à déposer Demande déclinée Devis non retenu Devis envoyé Devis validé Devis à modifier Annulé

Un bénéficiaire vous a choisi pour répondre à sa demande de devis.

Vous avez décliné la demande de devis formulée par le bénéficiaire.

Votre devis n'a pas été sélectionné par le bénéficiaire.

Votre devis a été sélectionné par le bénéficiaire, et envoyé à la FUB pour validation.

Votre devis a été validé par la FUB.

La FUB vous demande une modification sur votre devis en vue de sa validation.

Le projet a été annulé par le bénéficiaire.

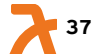

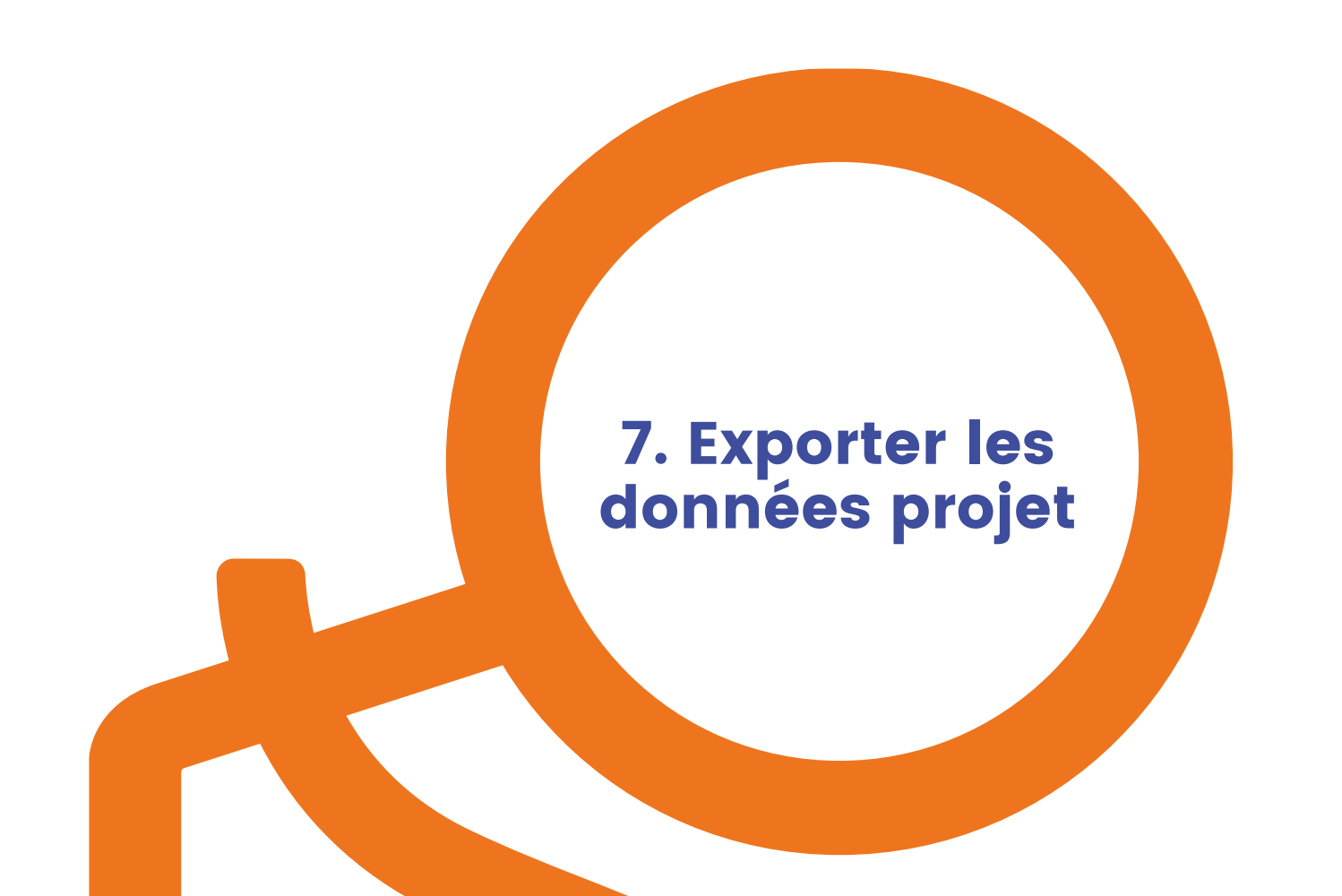

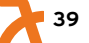

## 7. Exporter les données relatives à vos projets

| alveolè                                                                          | Demandes de devis                                                                                                    |                                                                                            |
|----------------------------------------------------------------------------------|----------------------------------------------------------------------------------------------------|--------------------------------------------------------------------------------------------|
|                                                                                  | 0 ligne sélectionnée Responsable Choisir un responsable V                                                                                                    | 1. Rendez vous dans                                                                        |
| Mon Catalogue                                                                    | Q     Nom du bénéficiaire     Q     Projet     Q     Code postal     Statut     Responsable     •       Date de la<br>demande     Bénéficiaire     Référence du<br>projet     Code<br>postal     Stationnement     Responsable     Contacter | l'onglet « <b>Demandes</b><br>de devis »                                                   |
| Asan Fourni<br>Ceparateur      Mon profil      Mon organisation      Deconnexion | UBUGUZZZ NORMOUTERENLULE B3.11.00012 B3.30 (Max) (B 0 00 (C 0 (C 0 (C 0 (C 0 (C 0 (C 0 (                                                                                                    | 2. Puis cliquez sur<br>« <b>Exporter</b> »<br>pour télécharger le<br>fichier au format CSV |

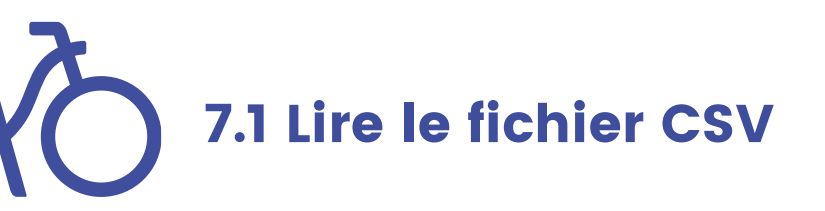

Votre fichier est au format CSV. Pour qu'il soit lisible, il vous faut procéder à quelques manipulations:

- 1. Ouvrez votre fichier
- 2. Sélectionner la colonne A
- 3. Cliquez sur l'onglet « Données »
- 4. Cliquez sur « Convertir »
- 5. Sélectionnez « Délimité » puis cliquez sur « Suivant »
- 6. Sélectionnez « Virgule » comme séparateur puis cliquez sur « Terminer »

Votre fichier est prêt à être manipulé!

Ē

Convertin

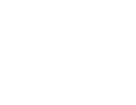

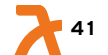

### stationnement@alveoleplus.fr

THE END

une adresse dédiée pour les fournisseurs et les conseillers